## SEM VALLEDUPAR WEB <u>http://www.semvalledupar.gov.co/</u>

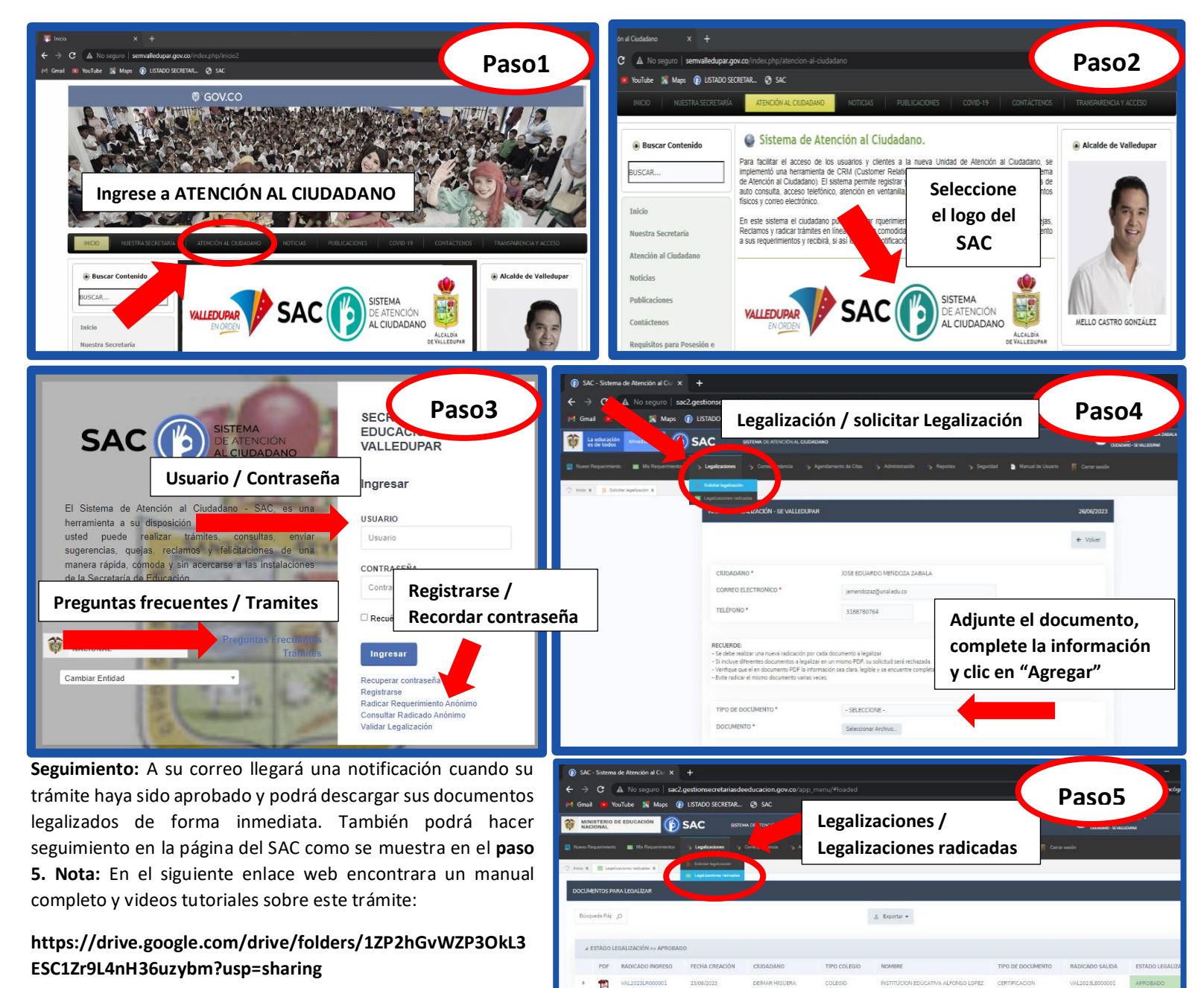

## IMPORTANTE

- 1. Una (1) solicitud de legalización por documento (ejemplo: si son 5 documentos, 5 solicitudes).
- 2. El documento debe ser escaneado por ambas caras.
- 3. Registrarse o acceder al SAC con el nombre del ciudadano que aparece en el documento a legalizar.

Ira 1

1